## チラシ掲載方法のご説明

下記のホームページにアクセス

# https://my-delicious.net/

#### 無料チラシ掲載ボタンをクリック

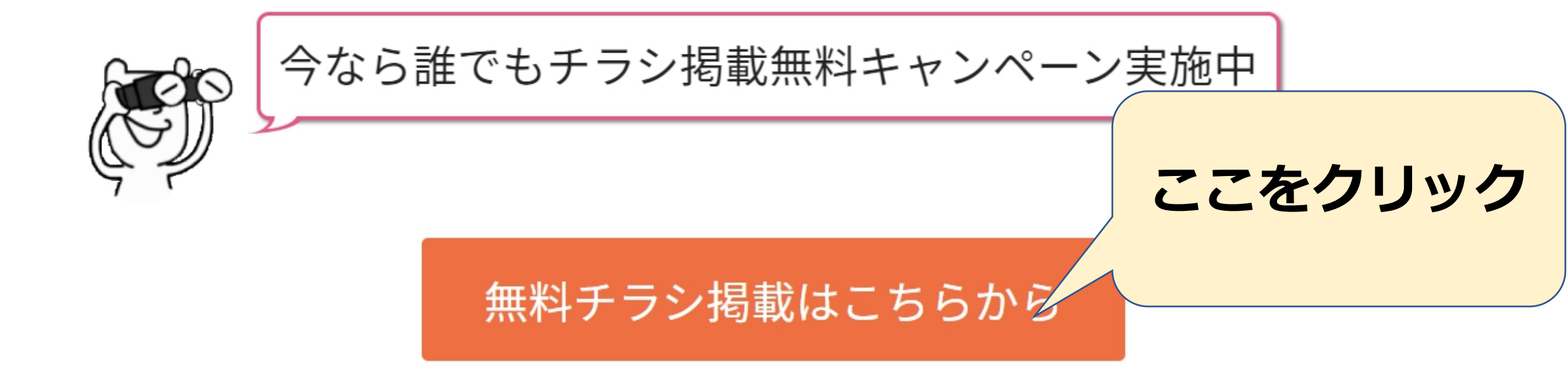

## オーナー登録へ進む

| 🕡 Mydeli                     |         |
|------------------------------|---------|
| メールアドレスでログイン                 |         |
| メールアドレス<br>例) xxx@xxxx.co.jp |         |
| パスワード<br>8文字以上の英数字           |         |
|                              |         |
| ログイン<br>パスワードを忘れた方はこちら       | ここをクリック |
| 初めてご利用の方                     |         |
| オーナー登録へ進む                    |         |

## 初めての方はメールアドレスで本人確認

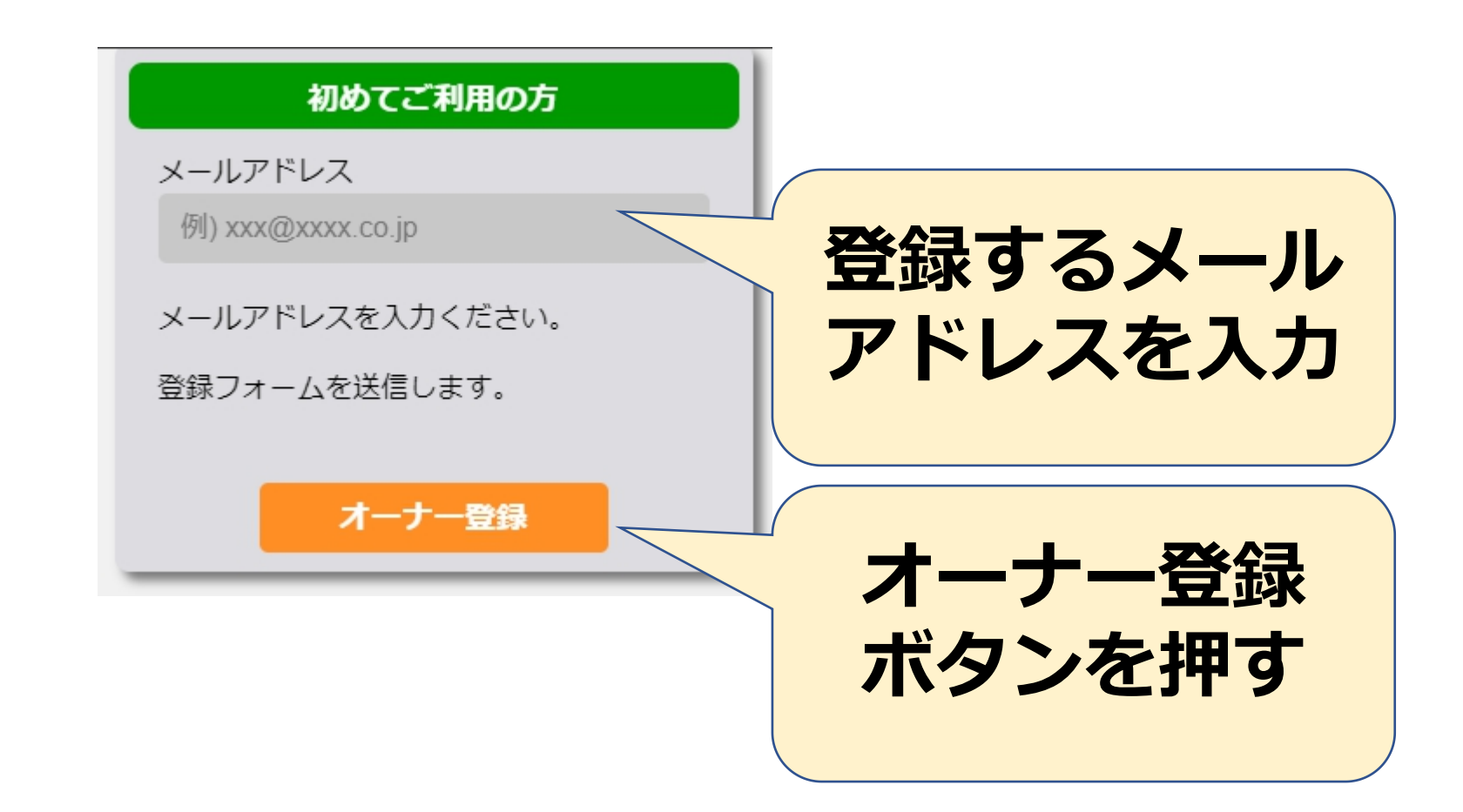

#### メールアドレスを登録後、メールを確認

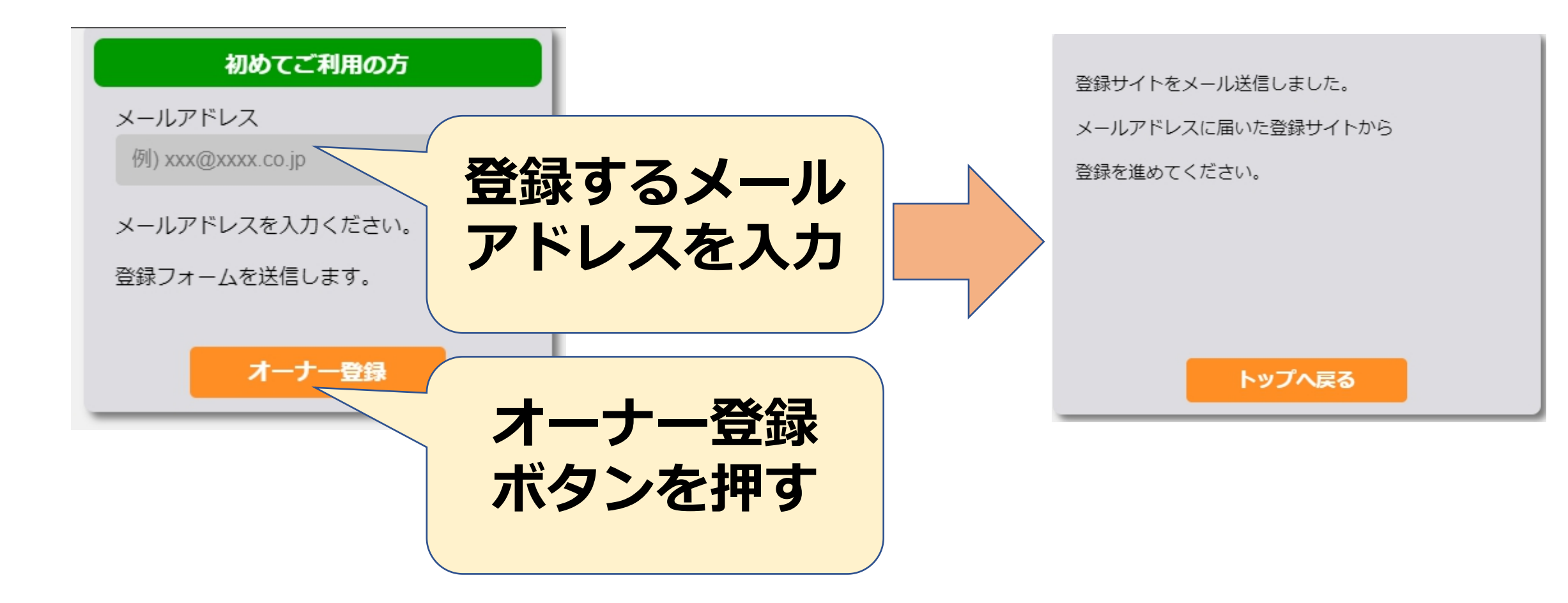

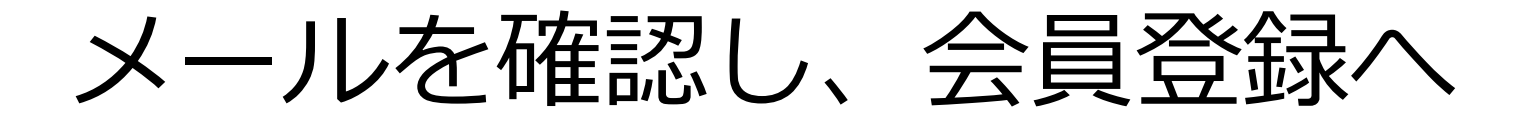

□ スーパーオーナー
□ 人一パーオーナー
□ 人目 会員仮登録完了のご案内

**FFFFFFFFFFFFFFFFFFFFFF** 

この度はスーパーオーナー会員へ仮登録いただき、まことにありがとうございます。

以下のURLへアクセスしていただき、本登録を進めてください。

https://my-delicious2.net/mydeli/Regist/Owner/RegistEditor.aspx?key=765a3660b86c42e4b2e19790aa2e32a8

URLの有効期間は、24時間です。 24時間以内にアクセスされなかった場合は、お手数ですが、もう一度始めから会員登録の予

※本メールに心当たりのない場合、他の方がメールアドレスを間違えて入力された可能性があり お手数ですが破棄頂きますようお願い申し上げます。 意図せずに登録されることはございませんのでご安心ください。

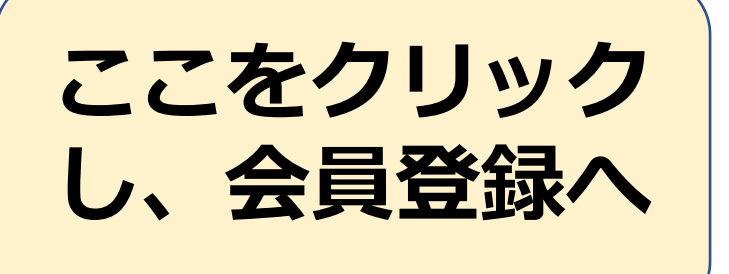

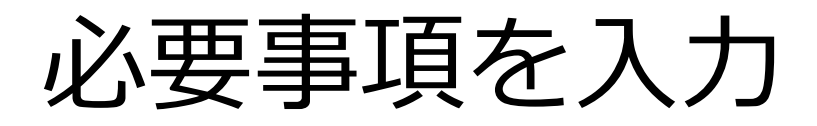

|           | オーナー情報登録            |      |   |
|-----------|---------------------|------|---|
| ■会員登録日時:  | 2022/12/12 20:26:00 |      |   |
| ■メールアドレス: |                     |      |   |
| ■パスワード:   | •••••               |      |   |
|           | (再度入力確認用)           |      |   |
|           | 8文字以上の英数字           |      |   |
| ■会社名:     |                     |      |   |
| ■担当者:     |                     |      |   |
| ■住所:      | 〒 都道府県 ✔            |      |   |
| ■電話番号:    | 例) 000-0000-0000    | 7 十经 | ዀ |
| ■キーワード:   |                     | ハノリタ |   |
|           | 次へ                  |      |   |

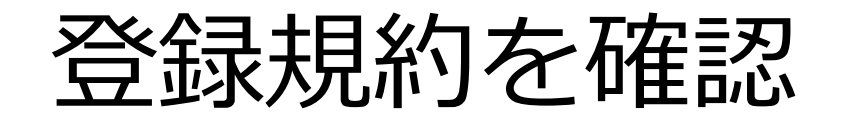

|                                                                                       | オーナー情報登録                                             |                |
|---------------------------------------------------------------------------------------|------------------------------------------------------|----------------|
| ■会員登録日時:                                                                              |                                                      |                |
| ■メールアドレス :                                                                            |                                                      |                |
| ■パスワード:                                                                               |                                                      |                |
| ■会社名:                                                                                 |                                                      |                |
| ■担当者:                                                                                 |                                                      |                |
| ■住所:                                                                                  |                                                      |                |
| ■電話番号:                                                                                |                                                      |                |
| ■キーワード:                                                                               |                                                      |                |
| 登録規約                                                                                  |                                                      |                |
| <ul> <li>*** (会・グルー<br/>(名称)</li> <li>第1条この会は、(<br/>事務部)</li> </ul>                   | ブの名称)会則<br>)〇〇(以下「本会」という。)と称する。                      |                |
| (1943/00)<br>第2条 本会の事務所<br>(目的)<br>第3条 本会は、OC                                         | 所は、川崎市○○区○○町○丁目○番地○号に置く。<br>○○に関する活動(事業)を行うことにより、○○○ | )することを         |
| 目的とする。<br>(活動内容)<br>第4条 本会は前条0<br>施する。                                                | )目的を達成するために、次の各号に該当する活動                              | (事業)を実         |
| 10000<br>2000<br>3 その他本会の目的                                                           | りを達成するために必要な事項                                       |                |
| <ul> <li>(会員の資格)</li> <li>第5条 この会の会員</li> <li>(1)正会員は、本</li> <li>入会登録を行った者</li> </ul> | 員は、次の○種類とする。<br>会の目的に賛同し、(本会でのボランティア活動を<br>とする。      | 希望し、)          |
| <ul> <li>(2) 替助会員は、</li> <li>(入会)</li> <li>第6条 会員として</li> <li>認を得るものとする</li> </ul>    | この会の事業を賛助するために入会登録を行った者<br>、会しようとする者は、入会申込書を〇〇あて提出し  | とする。<br>/、00の承 |
| <u> 時後短気ものとする</u>                                                                     | °                                                    |                |
|                                                                                       | 次/                                                   |                |

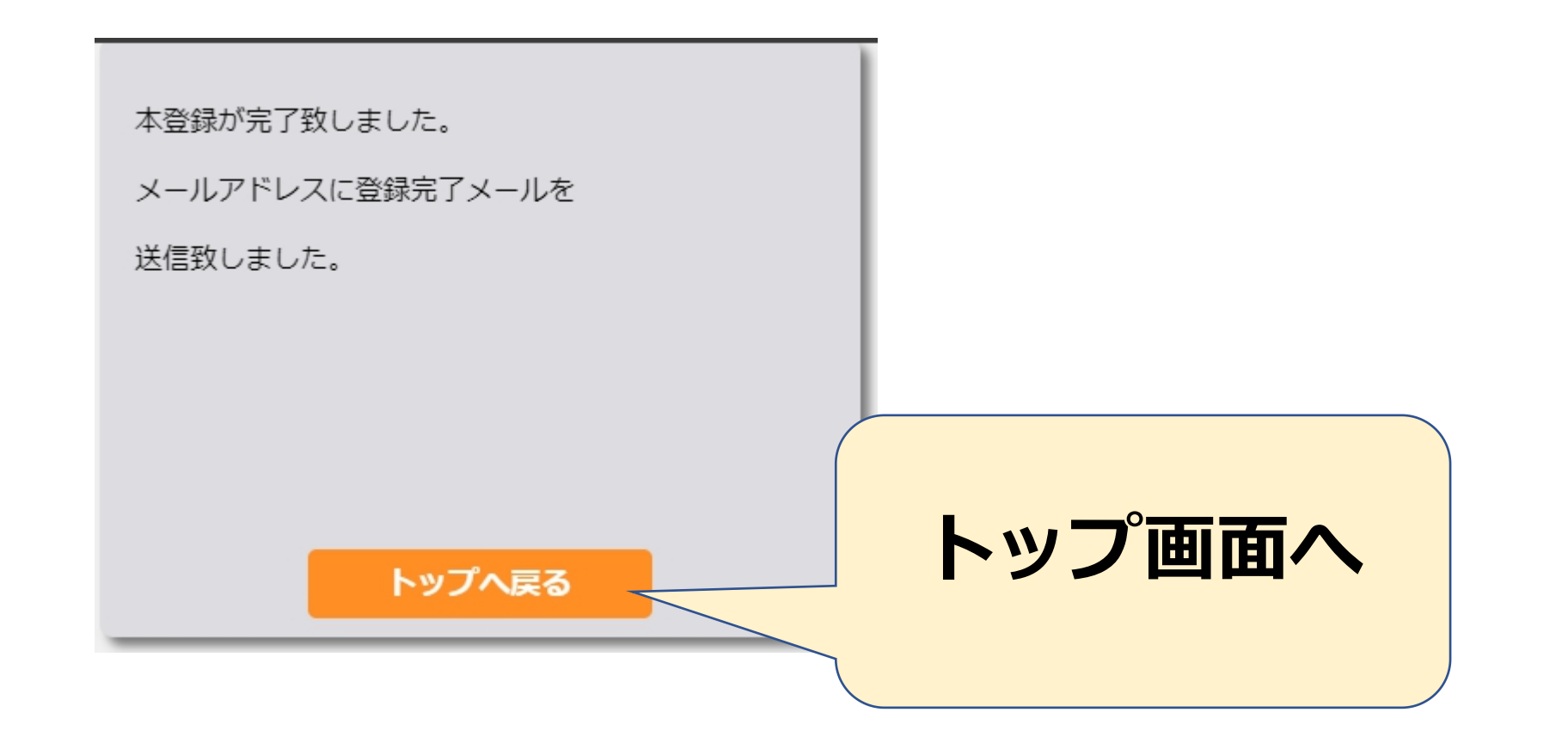

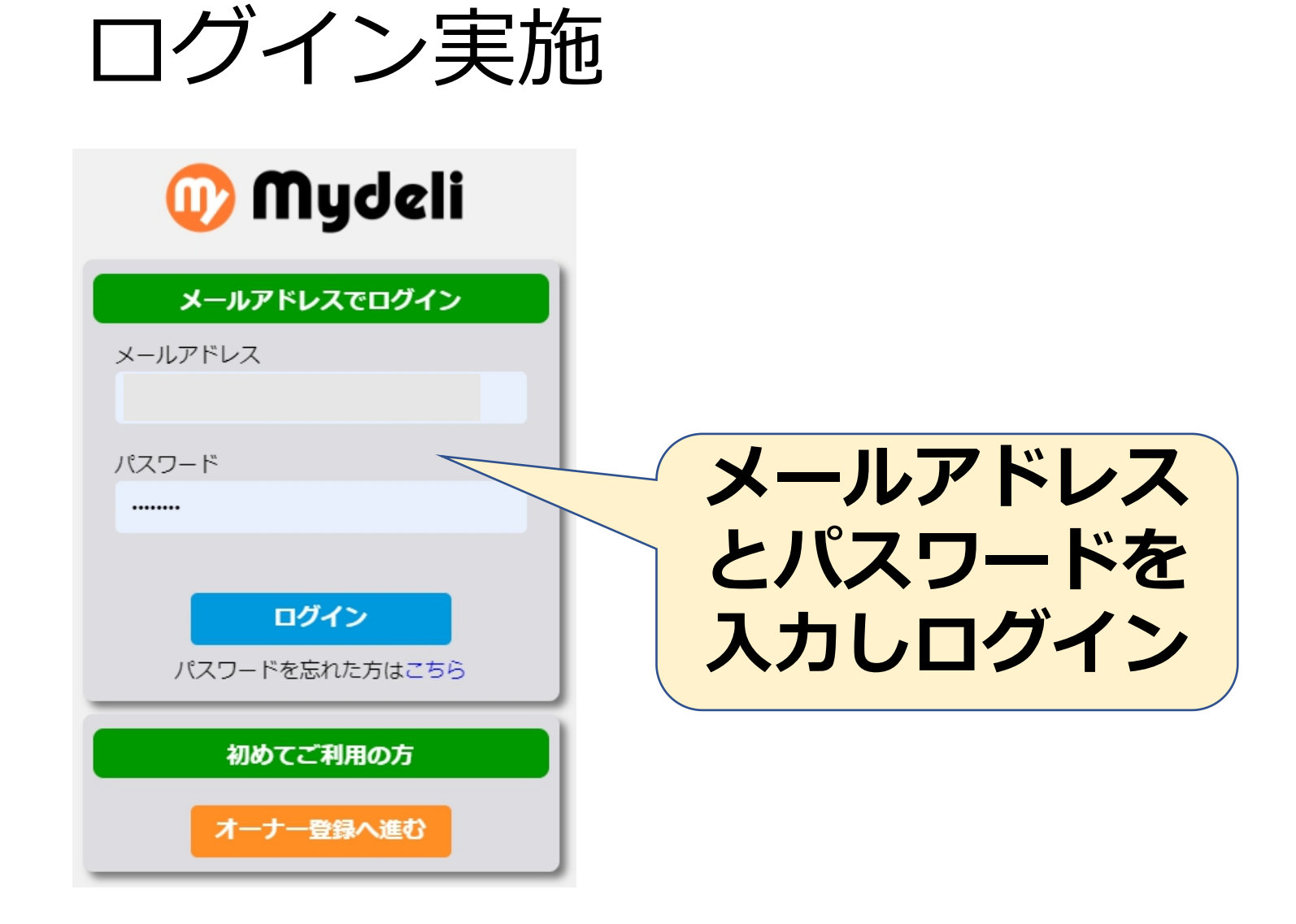

#### チラシ登録を行います

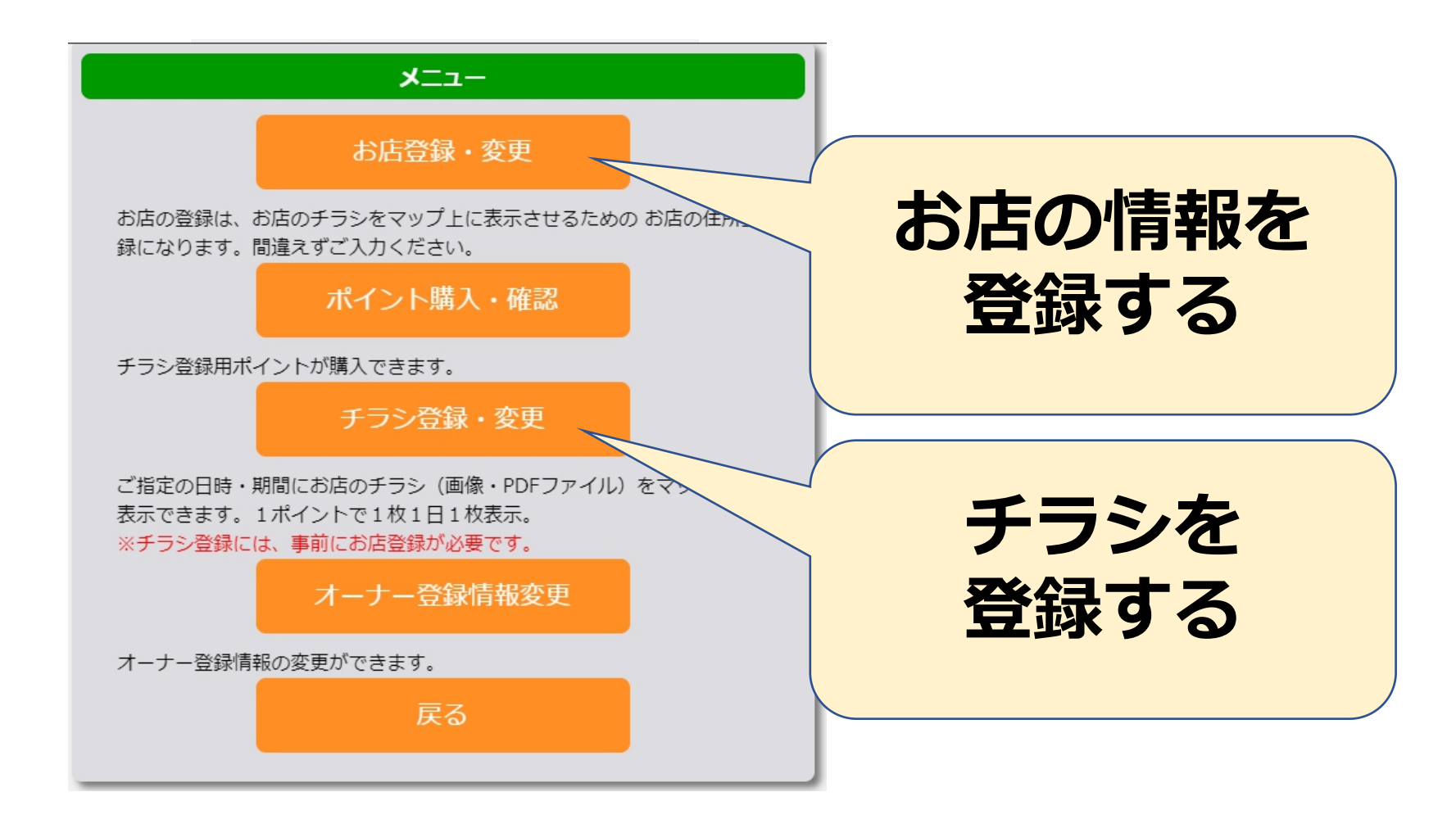

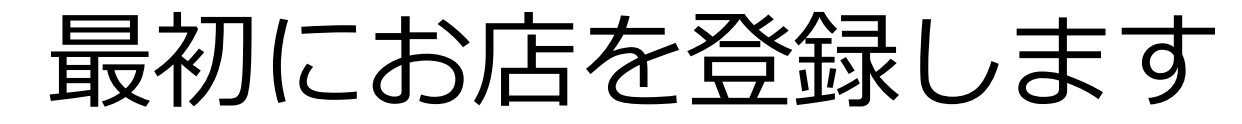

| お店登録・変更                                                                                                    |                |
|----------------------------------------------------------------------------------------------------|----------------|
| 戻る新規作成                                                                                                    |                |
| 1<br>【イベ3→ト】大川注意開vol.3「大の前答」 2022/11/22<br>第時間世間沿区和R2+11+8<br>編長:35.6612899、修理:139.6678437<br>日前に、自己になった。<br>「前に、「前に、」」<br>「前に、」」<br>「前に、」」<br>「前に、」」<br>「前に、」」 | お店の情報<br>を新規作成 |
| 2     【イベント】 業現場-My Roman 2023/01/08       意知県名古屋市東区東接1丁目13-2       建度:35.1708996、程度:136.9111756       回日日日日日日日日日日日日日日日日日日日日日日日日日日日日日日日日日日日日                    |                |
| 3<br>【イベント】 ランタンナイト hr標山公園 2022/11/26<br>千葉県館山市館山<br>確定:34.9868519、編度:139.8572863<br>All All All All All All All All All All                                    |                |
| 4<br>【イベント】 KNP英達ルースター 2022/10/27 2022/11/10<br>東京都杉並区上英 1-24-21<br>建度 35.7072377、経度 139.6160468<br>に、「その他」                                                     |                |

## お店の情報を入力してください

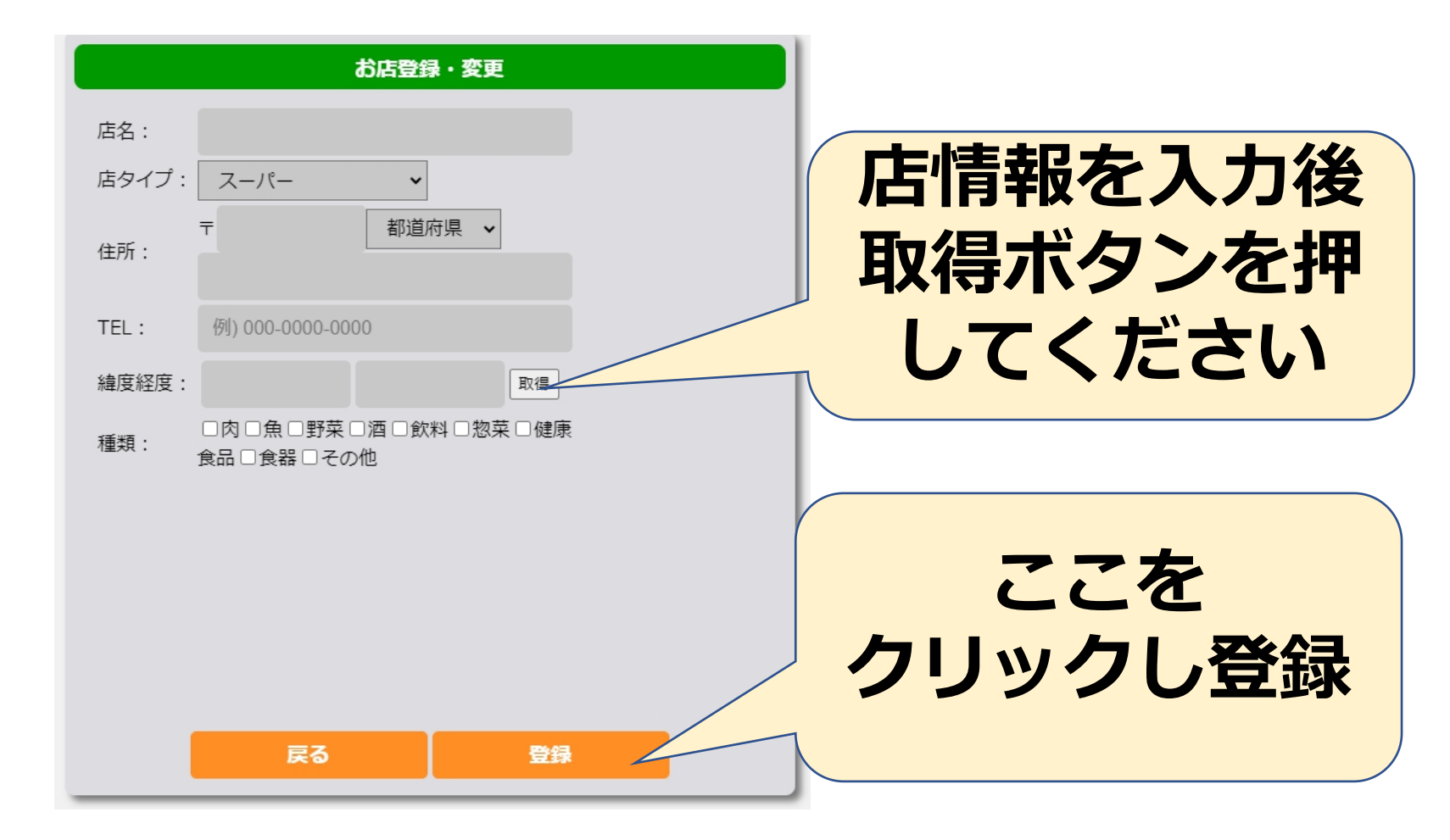

## 次にチラシ登録を行います

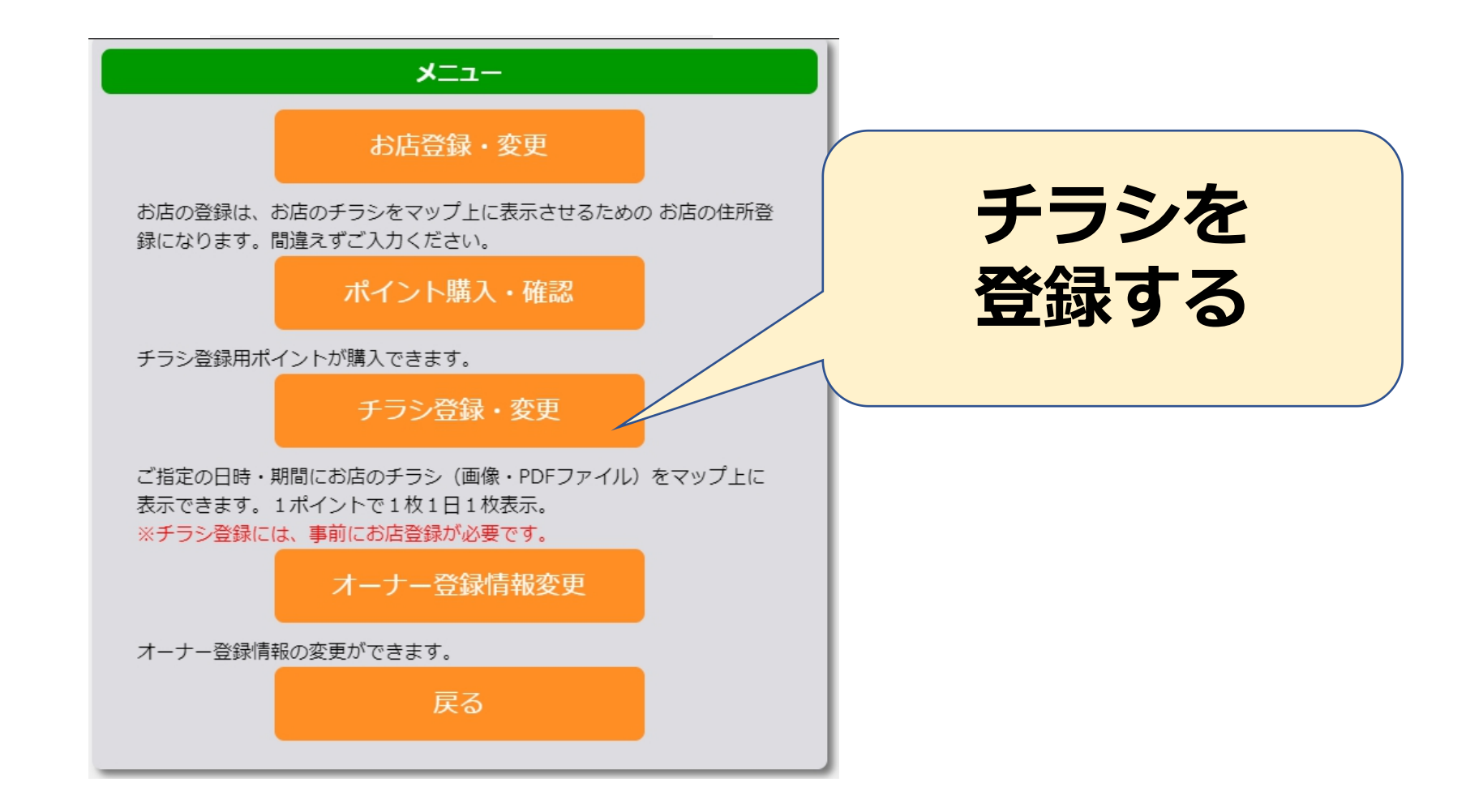

## チラシ登録を行います

| 2<br>3<br>4                                                                                                    | チラシ登録<br>戻る 新規作成<br>1 大川全画vol.3 1米の料準1 2022/11/22 2022/11/22<br>1 公開日:2022-11-29 (1日間)<br>コメント                                                                                                    |                   |   | チラシ | の新   | 現  |
|----------------------------------------------------------------------------------------------------|----------------------------------------------------------------------------------------------------|-------------------|---|-----|------|----|
| 3       5>9>7+7 hm#ill/23iii 2022/11/26         4       5×9>7+7 hm#ill/23iii 2022/11/26         5       5×9>7+7 hm#ill/23iii 2022/11/26         5       5×9>7+7 hm#ill/23iii 2022/11/26         5       5×9>7+7 hm#ill/23iii 2022/11/26         5       5×9>7+7 hm#ill/23iii 2022/11/26         5       5×9>7+7 hm#ill/23iii 2022/12/04         5       5×9>7+7 hm#ill/23iii 2022/12/04         5       5×9>7+7 hm#ill/23iii 2022/12/04         5       5×9>7+7 hm#ill/23iii 2022/12/04         5       5×9>7+7 hm#ill/23iii 2022-11-13 (22E)         5       5×7+7         5       5×7+7         5       5×7+7 | 2         1         1         1         1         1         1         1         1         1         1         1         1         1         1         1         1         1         1         1         1         1         1         1         1         1         1         1         1         1         1         1         1         1         1         1         1         1         1         1         1         1         1         1         1         1         1         1         1         1         1         1         1         1         1         1         1         1         1         1         1         1         1         1         1         1         1         1         1         1         1         1         1         1         1         1         1         1         1         1         1         1         1         1         1         1         1         1         1         1         1         1         1         1         1         1         1         1         1         1         1         1         1         1         1         1         1 | MIDE FFRE         | 作 | 成ボク | ソンを打 | 押す |
| 4<br>Pramatic Dining Dancing in the Nightmare - ユメとウツツのハ<br>ザマ - 2022/11/25 2022/12/04<br>ジ 公開目:2022-11-13 (22日間)<br>コメント<br>https://www.confetUimeb.com/detail.ebo21id=884118                                                                                                    | 3 ランタンナイトin端山公園 2022/11/26<br>♀ 公開日:2022-11-03 (24日間)<br>コメント<br>https://tatevasecity.com/eaton//ienternnight/                                                                                                    | W128 (22.82)      |   |     |      |    |
|                                                                                                    |                                                                                                    | ウツツの八<br>削除<br>詳細 |   |     |      |    |

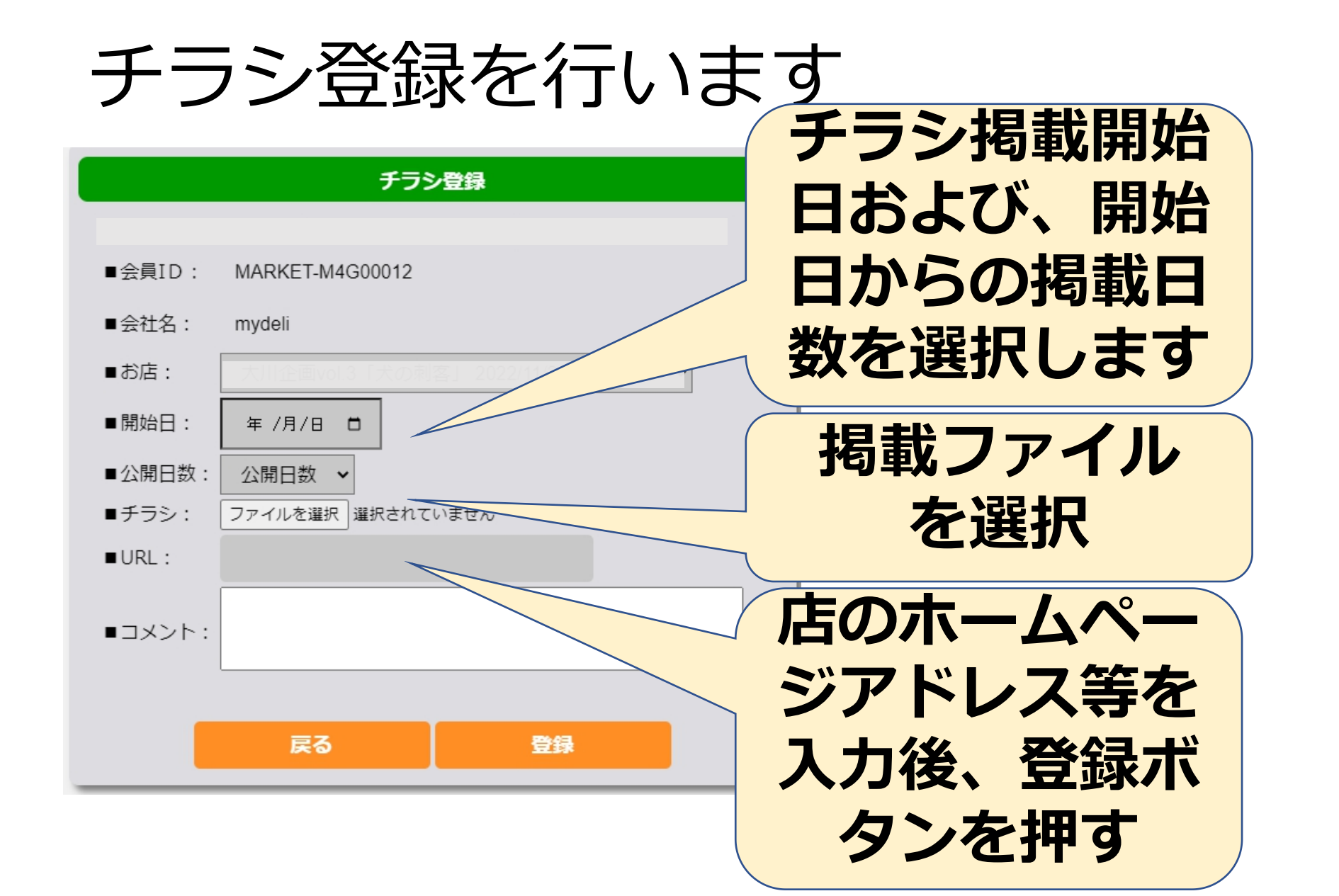

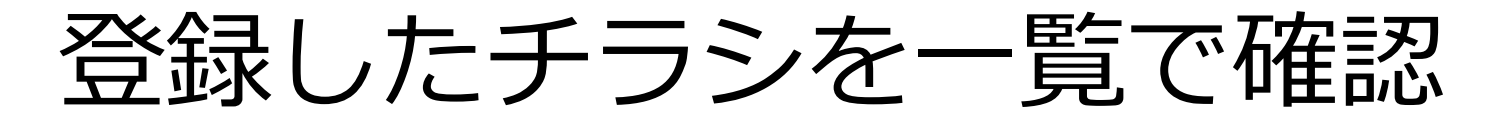

| 日       日       日         1       [イベント] 大川上を思vol.3 [大の用答1_2022/11/22]         2022/11/22       単示範世日会区10月2-11-6         単原語世日会区10月2-11-6       単原語世日会区10月2-11-6         単原語世日会区10月2-11-6       単原語世日会区10月2-11-6         単原語世日会区10月2-11-6       単原語世日会区10月2-11-6         単原語世日会区10月2-11-6       単原語世日会区10月2-11-6         単原語世日会区10月2-11-7       単原語世日会区10月2-11-6         単原語世日会区10月2-11-7       単原語世日会区10月2-11-7 | 登録したチラシ<br>情報を確認して<br>ください |
|----------------------------------------------------------------------------------------------------|----------------------------|
| 第11県名古屋市中区東税11目13-2<br> 維度:35.1708996、経度:136.9111756<br>  「「「」」「第一「「第12」」「第12」「第12」「第12」「第12」<br>  第12「「第120」<br>  創業 [詳細]                                                                                                    |                            |
| 3<br>【イベント】 ランタンナイトin城山公園 2022/11/26<br>干葉県第山市館山<br>檜度:34,9868519、程度:139,8572863<br>「パーパード・パード・パード・パード・パード・パード・パード・パード・パード・パー                                                                                                    |                            |
| 4<br>【イベント】 KNP获産ルースター 2022/10/27 2022/11/10<br>東京都杉並区上获 1-24-21<br>緯度:35.7072377、経度:139.6160468<br>「その他」                                                                                                    |                            |

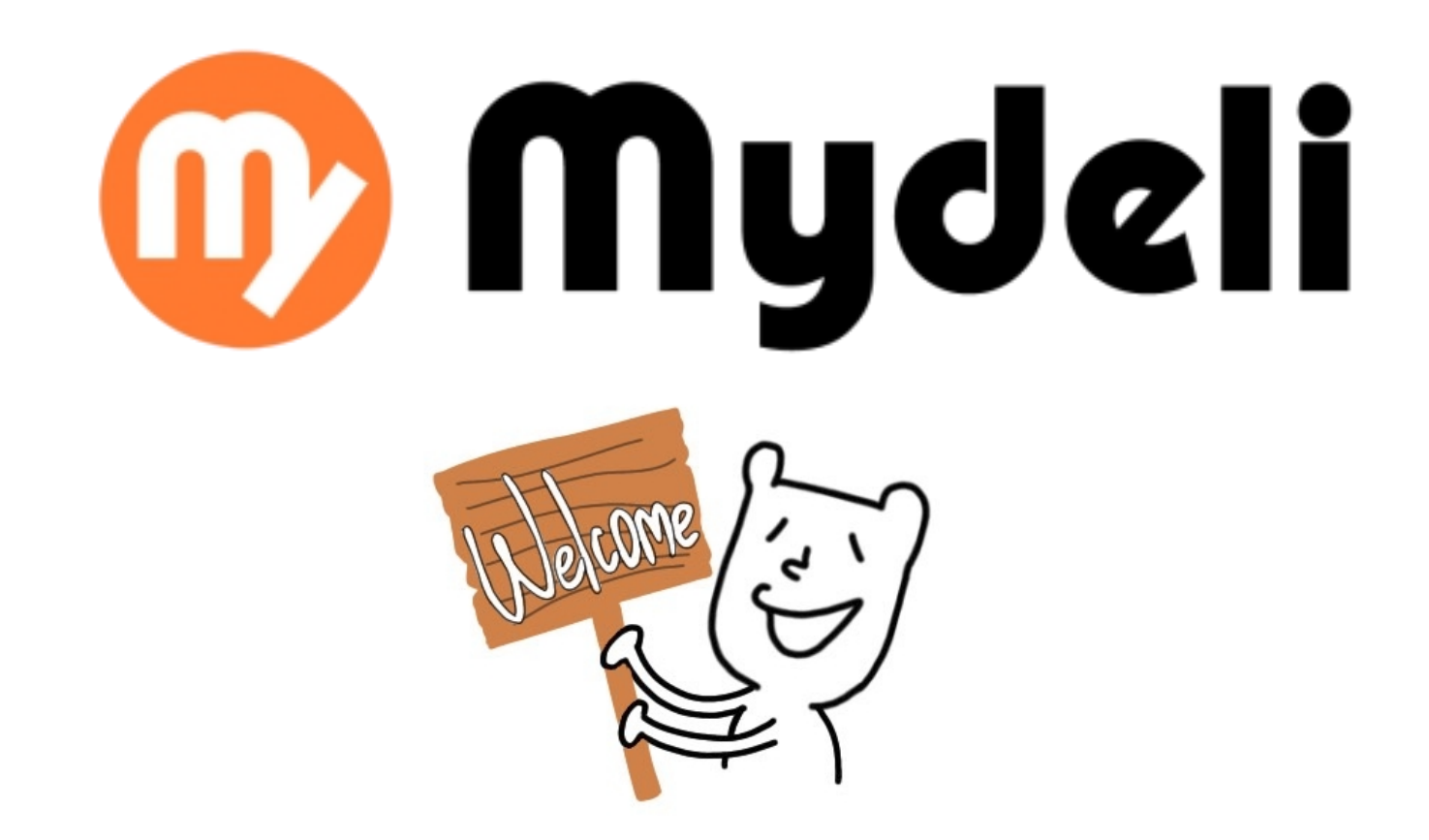